## Instrukcja generowania pliku Service Plot do HP L800W

1. W pierwszej kolejności należy odnaleźć adres IP maszyny jaki ma ona nadany w sieci. Można go sprawdzić w zakładce Informacje  $\rightarrow$  Łączność, jak poniżej:

| CAM                 |                  | - 🙄 🛛      | in 10 50 1    | × Sieć |                                                                     |                           | 0 |
|---------------------|------------------|------------|---------------|--------|---------------------------------------------------------------------|---------------------------|---|
| 0                   |                  |            |               |        |                                                                     |                           |   |
| Nośnik              | Biblio. nośników | Atrament   | Kolejka zadan | Gia    | abit Ethernet                                                       |                           |   |
|                     |                  | i          |               |        | Połączono                                                           |                           |   |
| Zoptymalizuj jakość | Łączność         | 0 drukarce | Ustawienia    |        | NAZWA HOSTA<br>HPBD2D9C<br>NAZWA BONJOUR<br>HP Latex 800 W [BD2D9C] | ADRES IP<br>192.168.30.21 |   |
| •                   |                  |            |               |        |                                                                     |                           |   |

2. Adres IP maszyny należy wpisać w polu adresowym przeglądarki. W niektórych przypdkach należy usunąć automatycznie nadawaną część adresu "https://":

| Podgląd |                | 😂 Przeglądarka WWW Firefox                            | 19 lut 10:04 🏦                  |  |  |
|---------|----------------|-------------------------------------------------------|---------------------------------|--|--|
|         |                | Soundcube Webmail :: Or X 🛛 🏀 HP Embedded Web Serve X | Image: White HP Latex 800 W x + |  |  |
|         | +              | → C Q 192.168.30.21                                   |                                 |  |  |
|         | IP Latex 800 W |                                                       |                                 |  |  |
| -       | 1              | 금 Strona główna                                       |                                 |  |  |

3. W kolejnym kroku, po zalogowaniu na serwer maszyny (EWS) należy kliknąć Support Tools  $\rightarrow$  Service Support. Jeżeli Web Server jest po polsku, proszę analogicznie kliknąć w tłumaczenie.

| 🞽 🕼 HP L      | atex 800 W                   |                                    |
|---------------|------------------------------|------------------------------------|
| 合 Strona głów | na                           |                                    |
| O Atrament    | ~                            | Nośnik<br>zródki neśnika           |
| 🕥 Nośnik      | ~                            |                                    |
| Zużycie       | ~                            |                                    |
| Bezpiecze     | ństwo 🗸                      | 1 Standardowy baner PCW<br>1103 mm |
| O drukarc     | e ~                          |                                    |
| 😧 🔅 Ustawieni | a V                          |                                    |
| Sieć          | ~                            |                                    |
| Pomoc to      | echniczna ^                  |                                    |
| Linki do v    | rsparcia technicznego online |                                    |
| Pomoc se      | erwisowa                     |                                    |
| C Dostępne    | ość                          |                                    |

4. Z zakładki, która się otworzy można pobrać 2 warianty plików diagnostycznych. Strzałką na żółto zaznaczony jest DiagnosticPackage, o który serwis często prosi w razie potrzeby otwierania case'ów u producenta w HP. Strzałką na czerwono natomiast kilkamy, aby pobrać standardowy plik ServicePlot z maszyny:

| Roundcube Webmail :: O    | × 🗘 HP       | Embedded Web Serve X 🧶 HP Latex 800 W X +                                                                                                    | ~         |
|---------------------------|--------------|----------------------------------------------------------------------------------------------------|-----------|
| C                         | Q 192.10     | 38.30.21                                                                                                    |           |
| HP Latex 80               | o w          | Automatyczne wyrównywanie gł                                                                                                    | Ct.       |
| Strona główna             |              | Pomoc techniczna<br>Pomoc strategia                                                                                                    |           |
| Atrament                  | ~            |                                                                                                    |           |
| Nośnik                    | ~            | Pakiet diagnostyczny Wydłużony DP                                                                                                    | Pobierz   |
| Zużycie                   | ~            | Pakiet diagnostyczny jest przeznaczony wyłącznie do użytku personelu Pomocy technicznej HP w celu udzielenia pomocy użytkownikow i powinien być rozpakowywany zgodnie z wytyczny technicznej HP.                                      | mi Pomocy |
| Bezpieczeństwo            | ~            | Zgromadzenie informacji może chwilę trwać.                                                                                                    |           |
| O drukarce                | ~            | Information programme                                                                                                    |           |
| Ustawienia                | ~            | Montauty servicione Wyswied                                                                                                    | 7obierz   |
| ) Sieć                    | ~            | Informacje serwisowe dostanczają informacji pomiąpijących rozwiązywać problemy z drukarką oraz w korzystaniu ze sprzętu. Wsparcie techniczne poprosi o nie, jeżeli to będzie konieczne.<br>Zgromadzenie informacji może chwitę trwać. |           |
| ) Pomoc techniczna        | ^            | W przypadku aktywnej blokady okien wyskakujących w przeglądarce sprawdz, czy ta witryna jest uprawniona do otwierania nowych okien.                                                                                                   |           |
| Linki do wsparcia technie | cznego onlin |                                                                                                    |           |
| Pomoc serwisowa           |              |                                                                                                    |           |
| Dostępność                |              |                                                                                                    |           |

5. Jeżeli instnieje konto administratora, logujemy się naszymi danymi, jeżeli nie generowanie i pobieranie pliku rozpocznie się automatycznie.

| Q 192.168 | 3.30.21                                                             |                                                                                                    |                               |
|-----------|---------------------------------------------------------------------|----------------------------------------------------------------------------------------------------|-------------------------------|
|           | Pomoe techniczna<br>Poez zacese                                     | <ul> <li>192.168.30.21</li> <li>Ta witryna prosi o załogowanie się.</li> <li>Nazwa użytkownika</li> <li>Internet in the second second</li></ul> |                               |
|           |                                                                     | Hasto                                                                                                    |                               |
|           |                                                                     | Anuluj Zaloguj się                                                                                                    | TOCY INFORMATION ( SOUTHING ) |
|           | Informacje servisowe                                                | Generowanie informacji o usłudze                                                                                                    | ×                             |
|           | unformacije snivistive dostanczaja<br>Zgromadi enternomiace može ch | Generowanie informacji • Uwaga: Nie klikaj zadnych lączy i nie zamykaj okna przeglądani, ponieważ spowoduje to anulowanie operac                                                                                                    |                               |
|           | We provide the activities bracketing on                             | Zakończ                                                                                                    |                               |
|           |                                                                     |                                                                                                    |                               |

7. Tak pobrany plik przesyłamy na adres mailowy serwisu (<u>serwis@integart.com.pl</u>), jeżeli sprawa dotyczy wspracia serwisowego. Jeżeli nie, prosimy o wysłanie pliku do działu, który takiego pliku wymaga.

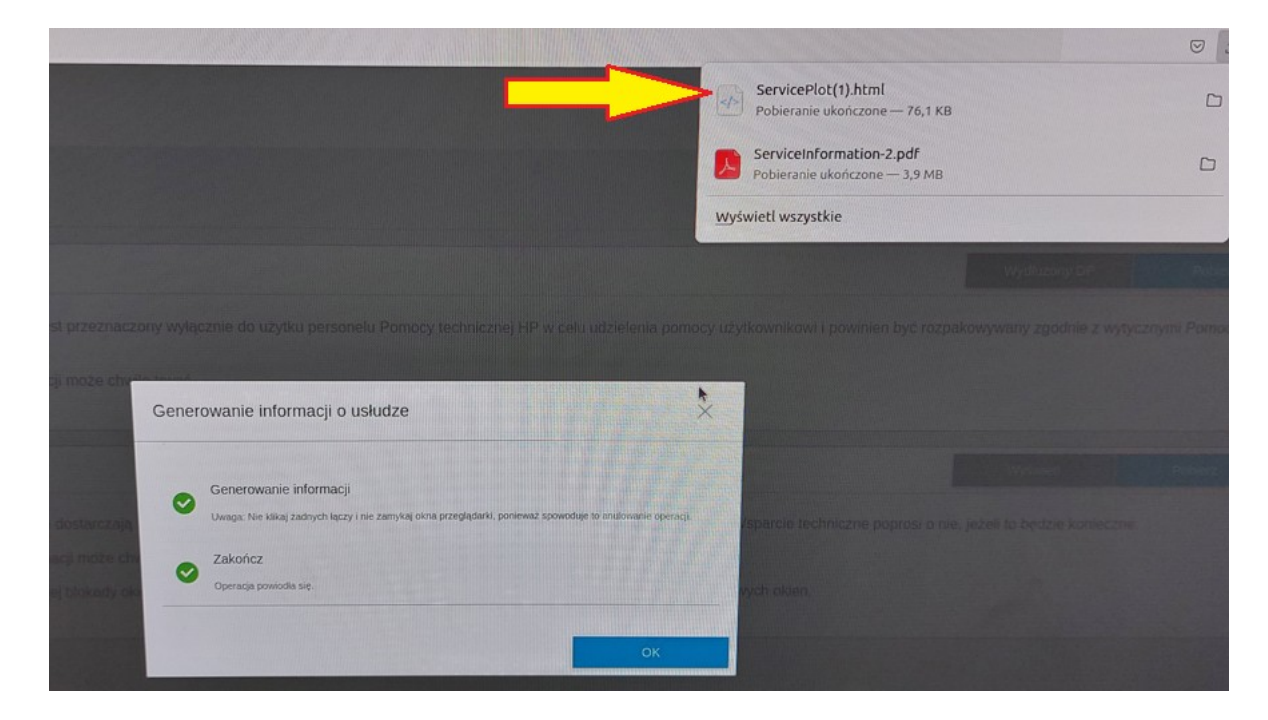